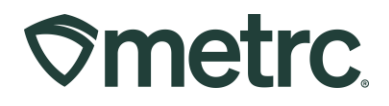

| Bulletin Number: RI_IB_0020                            | Distribution Date:<br>01/03/2024                          | Effective Date:<br>Ongoing |
|--------------------------------------------------------|-----------------------------------------------------------|----------------------------|
| Contact Point: Metrc Support                           | <b>Subject</b> : Sales Receipts vs.<br>Sales Delivery Hub | . Sales deliveries and     |
| <b>Reason:</b> Providing guidance on hub functionality | sales receipts, sales deliverie                           | es, and sales delivery     |

Greetings,

This bulletin is intended to provide clarity regarding the processes of reporting Sales Receipts, Sales Deliveries, and new functionality for the Sales Delivery Hub.

Please read on for important information and key differences in functionality.

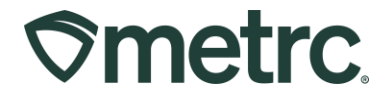

### Sales Receipts vs. Sales Deliveries & Sales Delivery Hub

A Sales Delivery (off-premise sale) and a Sales Receipt (in-store sale) are two separate actions that should be reported differently in Metrc. The key differences are:

- Any transaction that takes place <u>on the licensed premises</u> is reported as a Sales Receipt vs. any transaction that takes place <u>off the licensed premises</u> is reported as a Sales Delivery.
- The **Sales Delivery Hub** provides functionality that adds visibility, flexibility, and a better user experience for licensees transporting sales deliveries.

**Note:** A sales receipt and a sales delivery should never be reported for the same transaction.

Employees who require access to sales to report relevant sales activity must be granted appropriate permission to complete the related functions. These permissions can only be granted by a Metrc Admin.

 To grant permission, go to the Admin area in the Navigational Toolbar and select the Employees option in the drop down to go to the Employees grid – see Figure 1.

| <b>⊘metrc</b> Packages   - | Transfers   🗸 🛛 Sales   👻 | Financials │ | Admin 🗸              |
|----------------------------|---------------------------|--------------|----------------------|
| Employees                  |                           |              | Tag Orders<br>Tags   |
| Add Employees Edit Emp     | loyees Lock Unlock        |              | Locations Strains    |
| License No.                | Last Name                 | First Name   | E Items              |
| Beaven0101                 | Beaven                    | Elizabeth    | Transporters         |
| Chipp0101                  | Chipp                     | Mura         | myra chinn@metrc.com |

Figure 1: Employees grid in the Admin area dropdown

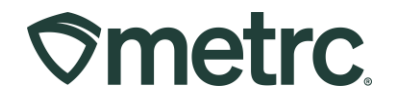

• Highlight the Employee that needs to be granted permission and click on the Edit Employees button to access the Edit Employees action window – **see Figure 2**.

| <b>⊘metrc</b> Packages   - | Transfers   🕶 Sales   🕶 | Financials   🗸 🛛 Reports   🗸 | Admin 👻                    |
|----------------------------|-------------------------|------------------------------|----------------------------|
| Employees                  |                         |                              |                            |
| Add Employees Edit Emp     | loyees Lock Unlock      |                              |                            |
| License No.                | Last Name               | First Name                   | E-mail                     |
| X00420                     | INDUSTRY ADMIN          | METRC                        | support@metrc.com          |
| X00002                     | Johnson                 | Mary                         | miguel.lopez@metrc.com     |
| Luis.Vallesteros-IU        | Vallesteros             | Luis                         | luis.vallesteros@metrc.com |
|                            | of 1 🕨 🕨 5 🔻            | rows per page                |                            |
|                            |                         |                              |                            |

Figure 2: Edit Employees button in the Employees grid

- Locate the Sales Menu section in the Edit Employees action window. The three
  permissions are explained below. Check the Manage box to the right of each
  permission that the user is being granted access to for the related function see
  Figure 3 below.
  - Sales grants access to the Receipts grid and permission to manage.
  - Sales Delivery grants access to Sales Deliveries grid and permission to manage.
  - Hub grants permission to the Sales Delivery Hub and permission to manage it.

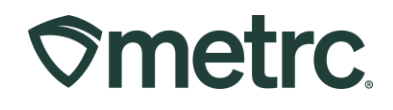

| it Employee                                                                      | ?S                               |       |             |                                          |                                            |                             |
|----------------------------------------------------------------------------------|----------------------------------|-------|-------------|------------------------------------------|--------------------------------------------|-----------------------------|
| mployee #                                                                        | £ 1                              |       |             |                                          |                                            | (clear)                     |
| Employee                                                                         | Mary Johnson                     | ~     | Permissions | Packages Page                            | Z View                                     | Acme Cultivator   ORC0001-0 |
| Employee <u>Lic.</u><br>Number                                                   | X00002                           |       |             | Inventory<br>Create/Submit/ <u>Disc.</u> | <ul> <li>Manage</li> <li>Manage</li> </ul> | Acme Processor   ORC0002-   |
|                                                                                  | Enable online access to this Fac | ility |             | Notes                                    | Manage                                     | Check all Check none        |
| E-mail                                                                           | miguel.lopez@metrc.com           |       |             | Transfers Menu                           |                                            |                             |
| Home                                                                             | Packages                         | ~     |             | Templates                                | Manage                                     |                             |
| Employment                                                                       | Owner at this Facility           |       |             | Hub                                      | Manage                                     |                             |
|                                                                                  | Manager at this Facility         |       | (           | Sales Menu                               | -                                          |                             |
| dit Employees<br>Employee # 1<br>Employee Lic.<br>Number<br>E-mail<br>Employment | Bud Tender                       |       |             | Sales<br>Sales Deliverv                  | <ul> <li>Manage</li> <li>Manage</li> </ul> |                             |
|                                                                                  | Manager                          |       |             | Hub Z Monogo                             | - manage                                   |                             |
|                                                                                  | Owner                            |       |             |                                          |                                            |                             |
|                                                                                  | Trimmer                          |       |             | All                                      | 🗆 View 🗌 Manage                            |                             |
|                                                                                  |                                  |       |             | Financials Menu                          |                                            |                             |
|                                                                                  |                                  |       |             | All                                      | 🗹 Manage                                   |                             |
|                                                                                  |                                  |       |             | Reports Menu                             |                                            |                             |
|                                                                                  |                                  |       |             | All                                      | View                                       |                             |
|                                                                                  |                                  |       |             | Admin Menu                               |                                            |                             |
|                                                                                  |                                  |       |             | Tag Orders                               | Manage                                     |                             |
|                                                                                  |                                  |       |             | Tags                                     |                                            |                             |
|                                                                                  |                                  |       |             | Strains                                  | Manage                                     |                             |
|                                                                                  |                                  |       |             | Items                                    | ✓ Manage                                   |                             |
|                                                                                  |                                  |       |             | Transporters                             | 🗹 Manage                                   |                             |
|                                                                                  |                                  |       |             | Employees                                | Manage                                     |                             |
|                                                                                  |                                  |       |             | Operational Exception                    | Manage                                     |                             |
|                                                                                  |                                  |       |             | Search Menu                              |                                            |                             |
|                                                                                  |                                  |       |             | Caregiver Status Lookup                  | View                                       |                             |
| F 1                                                                              |                                  |       |             |                                          |                                            |                             |
|                                                                                  |                                  |       |             |                                          |                                            |                             |
|                                                                                  |                                  |       |             |                                          |                                            |                             |
|                                                                                  | Save Employees C                 | ancel |             |                                          |                                            |                             |

Figure 3: Edit Employee action window with Permissions

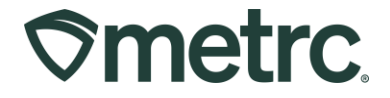

After permissions are granted, users will have access to the respective options within the Sales dropdown in the Navigational Toolbar – **see Figure 4.** 

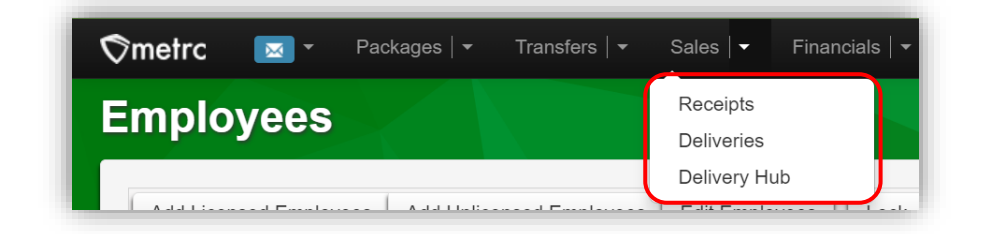

Figure 4: Deliveries option in Sales drilldown

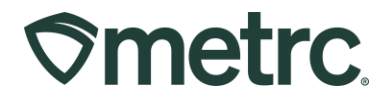

# **Recording Sales Deliveries**

A Sales Delivery Manifest is required to be created once an order has been placed by the customer, similar to a Transfer Manifest is required when transferring a product to another license. These manifests provide necessary visibility when products are being transported off of a licensed premise. When recording the information within the Sales Delivery Manifest, it is important to ensure the required customer information (Consumer ID or Patient number) is accurately reflected.

To begin the process, go to the Sales Deliveries grid by selecting the Deliveries option under the Sales area dropdown on the Navigational Toolbar – **see Figure 5**.

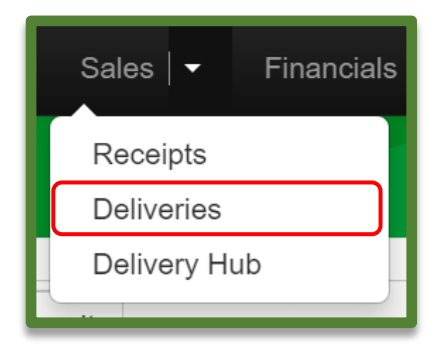

Figure 5: Sales Menu with Deliveries Option

From the Sales Deliveries grid, select the Record Deliveries button to open the Record Deliveries action window and create the Sales Delivery - **see Figure 6**.

| Active Inactive           |                              |                        |               |
|---------------------------|------------------------------|------------------------|---------------|
| Record Deliveries Edit De | View Manifest                |                        |               |
| Delivery                  | Transporter :                | Sales :                | Customer Type |
| ▶ 000000031               | ORC0003-D<br>Acme Dispensary | 11/02/2023<br>03:30 pm | Consumer      |
| ▶ 000000017               | ORC0003-D<br>Acme Dispensary | 11/02/2023<br>10:00 am | Consumer      |

#### Figure 6: Record Deliveries button

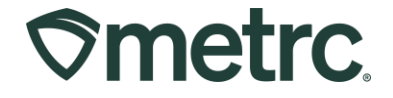

Now in the Record Deliveries action window, the user can enter the details of the Sales Delivery which includes the ability to assign the license that will be physically delivering the sale.

After all the required information is entered, select the green Record Sales Delivery button to complete the Sales Delivery creation process - **see Figure 7**.

| Sales Deliv                | ery # 1               |           |                 |                     |                             |          |       | (clear) |
|----------------------------|-----------------------|-----------|-----------------|---------------------|-----------------------------|----------|-------|---------|
| Sale                       | 12/06/2023            |           | today           | Customer            | Consumer                    | r        |       |         |
| Date/Time                  | ~ ^                   |           |                 |                     | <ul> <li>Patient</li> </ul> |          |       |         |
|                            | 10 : 15               | AM        |                 | Consumer Id         |                             |          |       |         |
|                            | • •                   |           |                 | Name                |                             |          |       |         |
| Est. Departure             | 12/06/2023            |           | today           | <u>Est.</u> Arrival | 12/06/2                     | :023     | today |         |
|                            | A A                   |           |                 |                     | •                           | •        |       |         |
|                            | 10 : 15               | AM        |                 |                     | 10 :                        | 15 AM    |       |         |
| Planned Route              | Example Route         |           |                 | Address             | 1 Example I                 | n        |       |         |
| iannoù rioute              | and the second second |           |                 | Address Cont        |                             |          |       |         |
|                            |                       |           |                 | Address Cont.       | Build                       |          |       |         |
|                            |                       |           | 1.              | City                | Providence                  |          |       |         |
| Transporter                | 402-X0001             |           | ٩               | (optional)          |                             |          |       |         |
| Facility                   |                       |           |                 | State + Zip         | RI 🗸                        |          |       |         |
| Driver 1                   | John Doe              |           | Q (clear)       | Vehicle 1           | 123456                      |          | ٩     |         |
| Employee ID                | 123455                |           |                 | Vehicle Make        | Toyota                      |          |       |         |
| Driver's Name              | John Doe              |           |                 | Vehicle Model       | Camry                       |          |       |         |
| river's <u>Lic.</u> No.    | S2344234              |           |                 | License Plate       | 123456                      |          |       |         |
| Phone No. for<br>Questions | ex. +1-123-456-78     | 90        |                 |                     |                             |          |       |         |
|                            | Package # 1           | 1A4FF0100 | 000065000000076 | Q (clear)           | Quantity                    | 1        | Each  | ~       |
|                            | Available             | 38 ea     |                 |                     | Total Price                 | \$ 65.00 |       |         |
| To                         | ansaction Details     |           |                 |                     |                             |          |       |         |
|                            |                       |           |                 |                     |                             |          |       |         |
| o (pag                     | :kage)                |           |                 |                     |                             |          |       |         |
| + 1                        |                       |           |                 |                     |                             |          |       |         |
|                            |                       |           |                 |                     |                             |          |       |         |
|                            | _                     |           | _               |                     |                             |          |       |         |

#### Figure 7: Record Deliveries action window to record Sales Delivery details

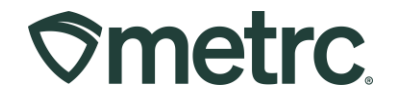

After the Sales Delivery is created by the Compassion Center License, it will appear in the Sales Delivery Hub– **see Figure 8.** 

| 6 | ¢mε | etrc Packages | - Transfers            | s   <b>▼ Sales   <del>▼</del> Financ</b> | cials I ▼ Reports I ▼                                                                      | Admin 👻     |            |                                                      |         |                        | 6+ 6+ 0       | Support 👻    | 1 X00002   -         |
|---|-----|---------------|------------------------|------------------------------------------|--------------------------------------------------------------------------------------------|-------------|------------|------------------------------------------------------|---------|------------------------|---------------|--------------|----------------------|
| S | Sal | es Delive     | ery Hub                |                                          |                                                                                            |             |            |                                                      |         |                        |               | Acme Dispens | ary   ORC0003-D 👻    |
| ſ | Vi  | iew Manifest  | Sales                  | Customer Type :                          | Destination :                                                                              | Direction : | Driver :   | Vehicle Info :                                       | Pka's : | Accented :             | lD Verified : | F. E         | Rhode Island Testing |
|   |     | 000000051     | 12/06/2023<br>10:22 am | Consumer                                 | Street1: 1 Example Ln<br>Street2:<br>City: Providence<br>State: RI<br>Postal Code: 02908   | Outbound    | John Doe   | Make: Toyota<br>Model: Camy<br>Lic. Plate: 123456    | 1       | - LINNINGCININ         | No            | 1            | Edit<br>Accept       |
|   | •   | 000000031     | 11/02/2023<br>03:30 pm | Consumer                                 | Street1: 1234 Test Rd<br>Street2:<br>City: Test<br>State: RI<br>Postal Code: 12345         | → Outbound  | John Doe   | Make: Toyota<br>Model: Camry<br>Lic. Plate: 123456   | 1       |                        | No            |              | Edit<br>Accept       |
|   | ٠   | 000000046     | 11/02/2023<br>02:48 pm | Patient                                  | Street1: 1234 Test Road<br>Street2:<br>City: Providence<br>State: RI<br>Postal Code: 01284 | → Outbound  | Snoop Dogg | Make: Chevy<br>Model: Kush Van<br>Lic. Plate: LVWEED | 1       | 11/02/2023<br>12:12 pm | Yes           | Electronic   |                      |

Figure 8: Newly created Sales Delivery in Sales Delivery Hub

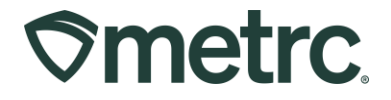

## Sales Delivery Hub

For licenses that are permitted to conduct Sales Deliveries directly to a customer, the Sales Delivery Hub offers enhanced visibility through the following actions:

- Acceptance of the delivery
- Departure from the Compassion Center
- Arrival at the destination
- Verification of both ID and payment

The transporter can access the Sales Delivery Hub by selecting the Delivery Hub option under the Sales area dropdown in the Navigational Toolbar - **see Figure 9**.

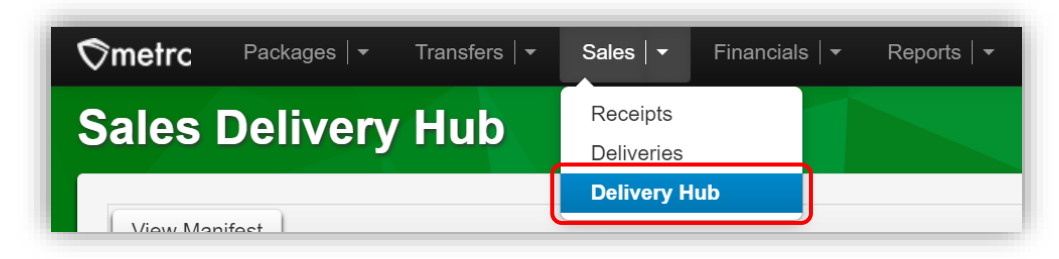

Figure 9: Sales Delivery Hub in Sales area dropdown

From the Sales Delivery Hub grid, all deliveries where the license is listed as the transporter are visible. The license listed as the transporter can only edit transporter details but cannot edit the contents of the delivery.

After the delivery has been physically accepted by the user transporting the delivery, the delivery should be acknowledged by using the Accept button - **see Figure 10**.

|        |            |                        |                 |                                                                                          |                  | Edit<br>Accept |                                                    |       |              |              |                                                    |
|--------|------------|------------------------|-----------------|------------------------------------------------------------------------------------------|------------------|----------------|----------------------------------------------------|-------|--------------|--------------|----------------------------------------------------|
| ⊘metre | C Package  | is I 👻 Trans           | sfers 👻 Sales 🚽 | Financials   - Repo                                                                      | orts   🗸 🛛 Admin |                |                                                    |       | B †          | 🔓 🕈 🛛  ? Sup | port 👻 👤 X00002   👻                                |
| Sale   | s Deliv    | ery Hu                 | d               |                                                                                          |                  |                |                                                    |       |              | Acm          | e Dispensary   ORC0003-D -<br>Rhode Island Testing |
| View   | Manifest   |                        |                 |                                                                                          |                  |                |                                                    |       |              | A. [         | · = +                                              |
| D      | Delivery : | Sales :                | Customer Type   | Destination :                                                                            | Direction :      | Driver :       | Vehicle Info                                       | Pkg's | Accepted : I | D Verified   | <u>sy</u> :                                        |
| ► 00   | 00000051   | 12/06/2023<br>10:22 am | Consumer        | Street1: 1 Example Ln<br>Street2:<br>City: Providence<br>State: Rl<br>Postal Code: 02908 | → Outbound       | John Doe       | Make: Toyota<br>Model: Camry<br>Lic. Plate: 123456 | 1     | Ν            | lo           | Edit<br>Accept                                     |

Figure 10: Accept Sales Delivery button

Metrc LLC For additional support: Email <u>Support@metrc.com</u> or call 877-566-6506

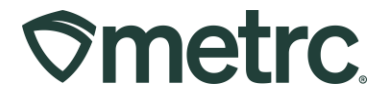

After accepting the delivery in Metrc, confirmation of the transporter's departure from the Compassion Center should be acknowledged by using the Depart button - **see Figure 11**.

|    |        |          |                         |                     |                                                                                          | C              | Edit<br>Depart |                                                    |       |                        |             |             |                      |
|----|--------|----------|-------------------------|---------------------|------------------------------------------------------------------------------------------|----------------|----------------|----------------------------------------------------|-------|------------------------|-------------|-------------|----------------------|
| Ør | netrc  | Packag   | ges   <del>•</del> Tran | sfers   - Sales   - | Financials   - Repo                                                                      | orts   🕶 Admin |                |                                                    |       | li 1                   |             | ? Support 👻 | 👤 X00002   👻         |
| Sa | ales   | Deli     | verv H                  | ub                  |                                                                                          |                |                |                                                    |       |                        |             | Acme Disper | isary   ORC0003-D -  |
|    |        |          |                         |                     |                                                                                          |                |                | <u>/</u>                                           |       |                        |             |             | Rhode Island Testing |
|    | View M | lanifest |                         |                     |                                                                                          |                |                |                                                    |       |                        |             | -           | ≡•   +               |
|    | Del    | livery   | Sales :                 | Customer Type       | Destination :                                                                            | Direction :    | Driver :       | Vehicle Info                                       | Pkg's | Accepted :             | ID Verified | : Pay       |                      |
|    | ▶ 0000 | 000051   | 12/06/2023<br>10:22 am  | Consumer            | Street1: 1 Example Ln<br>Street2:<br>City: Providence<br>State: RI<br>Postal Code: 02908 | → Outbound     | John Doe       | Make: Toyota<br>Model: Camry<br>Lic. Plate: 123456 | 1     | 12/06/2023<br>11:05 am | No          |             | Edit<br>Depart       |

Figure 11: Mark Departure from Retailer Facility

During the Sales Delivery, the end recipient's ID must be verified. Once ID verification is confirmed, the user transporting the delivery should use the Verify ID button to acknowledge that the ID has been verified – **see Figure 12**.

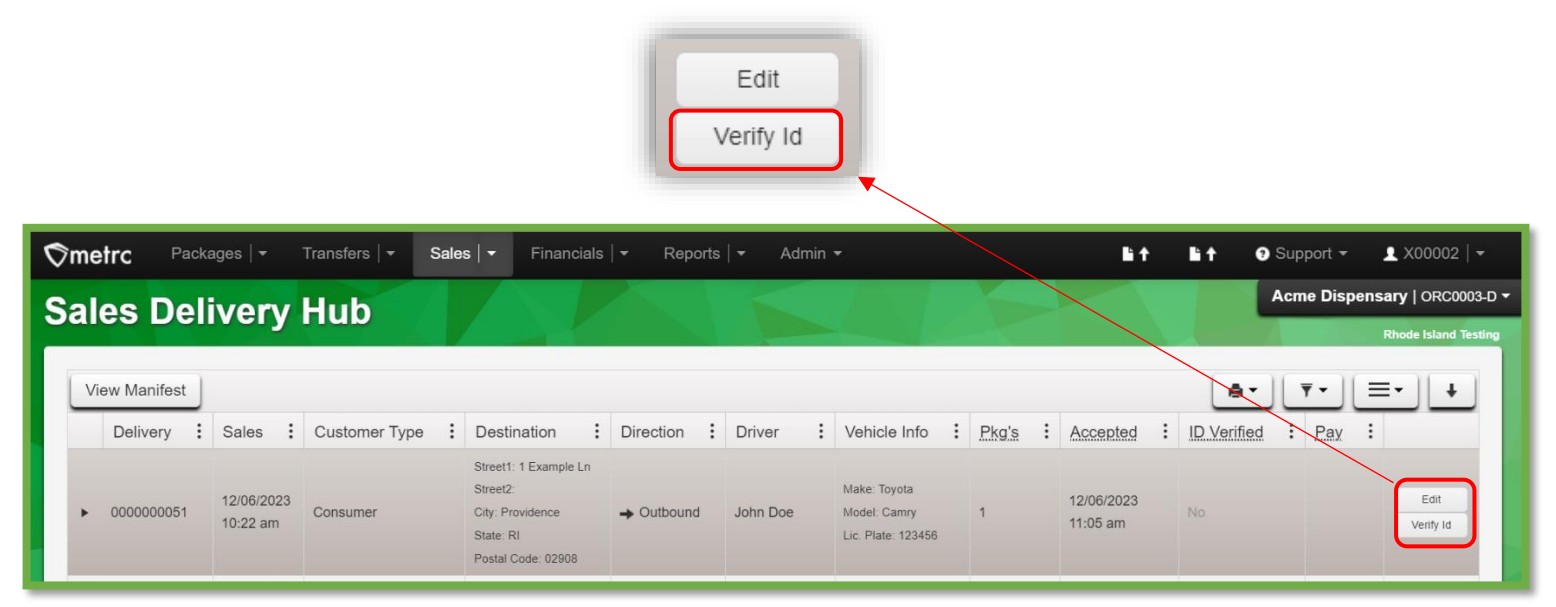

Figure 12: Verify ID of Recipient button

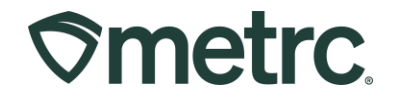

Selecting the Verify ID button will open the Verify Customer Identification action window where the transporting user can confirm the Payment Type as either Cash or Electronic. This should be captured using the dropdown. Then, select the Verify Customer Id green button to complete this action - **see Figure 13**.

| Verify Custom              | er Identification  |                              | ×      |
|----------------------------|--------------------|------------------------------|--------|
| Employee ID                | 123455             | Vehicle Make                 | Toyota |
| Driver's Name              | John Doe           | Vehicle Model                | Camry  |
| Driver's <u>Lic.</u> No.   | S2344234           | License Plate                | 123456 |
| Phone No. for<br>Questions | 123-456-7890       | Payment Type<br>For Delivery | Cash ~ |
|                            | Verfiy Customer Id | Cancel                       |        |

Figure 13: Verify ID Action Window & Payment Type

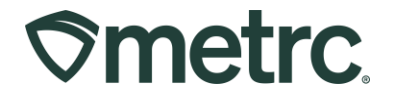

# Marking Sales Deliveries as Complete

Once the Sales Delivery has been verified through the Sales Delivery Hub by the transporter, the Compassion Center license will then need to complete the Sales Delivery in their license by selecting the Complete button for the Sales Delivery in the Sales Deliveries grid – **see Figure 14**.

|                   |                              |                        |                 |          | Con                                                | nplete<br>'oid         |                        |      |           |       |          |                        |                 |                                 |
|-------------------|------------------------------|------------------------|-----------------|----------|----------------------------------------------------|------------------------|------------------------|------|-----------|-------|----------|------------------------|-----------------|---------------------------------|
| Smetrc Package    | s   <del>-</del> Transfers   | - Sales                | Financials   -  | Reports  | ← Admin <del>-</del>                               |                        |                        |      |           |       | •        | t Bit (                | 🤊 Support 👻     | 👤 X00002   👻                    |
| Sales Deliv       | eries                        |                        |                 |          |                                                    |                        |                        |      |           |       |          |                        | Acme Disp       | ensary   ORC0003-D <del>-</del> |
|                   |                              |                        |                 |          |                                                    |                        |                        |      |           |       |          |                        |                 | Rhode Island Testing            |
| Active Inactive   |                              |                        |                 |          |                                                    |                        |                        |      |           |       |          | $\sim$                 |                 |                                 |
| Record Deliveries | Edit Deliveries              | View Ma                | nifest          |          |                                                    |                        |                        |      |           |       |          | <b>A</b> -             | <u>.</u>        | ≡- +                            |
| Delivery :        | Transporter :                | Sales :                | Customer Type   | Driver : | Vehicle Info                                       | ETD :                  | ETA :                  | AA : | Completed | Pkg's | Total    | Recorded               | State           |                                 |
| ▶ 0000000051      | ORC0003-D<br>Acme Dispensary | 12/06/2023<br>10:22 am | Consumer        | John Doe | Make: Toyota<br>Model: Camry<br>Lic. Plate: 123456 | 12/06/2023<br>11:00 am | 12/06/2023<br>10:22 am |      |           | 1     | \$65.00  | 12/06/2023<br>10:26 am | Shipped         | Complete<br>Void                |
| ▶ 0000000031      | ORC0003-D<br>Acme Dispensary | 11/02/2023<br>03:30 pm | Consumer        | John Doe | Make: Toyota<br>Model: Camry<br>Lic. Plate: 123456 | 11/02/2023<br>05:10 pm | 11/02/2023<br>05:10 pm |      |           | 1     | \$75.00  | 10/05/2023<br>10:15 am | Shipped         | Void                            |
| ▶ 000000017       | ORC0003-D<br>Acme Dispensary | 11/02/2023<br>10:00 am | Consumer        | John Doe | Make: Toyota<br>Model: Camry<br>Lic. Plate: 123456 | 11/02/2023<br>11:00 am | 09/28/2023<br>10:00 am |      |           | 1     | \$150.00 | 09/28/2023<br>07:02 am | Shipped         | Complete<br>Void                |
|                   | Page 1 of 1                  |                        | 20 v rows per p | bage     |                                                    |                        |                        |      |           |       |          | Viewing                | 1 - 3 (3 total) | Ċ 🕇                             |

Figure 14: Complete Sales Delivery

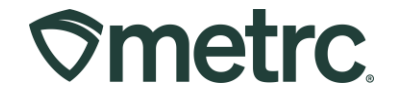

Selecting the Complete button will open an action window where the sales delivery can be finalized by selecting the green Complete Sales Delivery button - **see Figure 15**.

| Complete Deli                | very                 |                                                |                 |       |                |         |     |         |           | ×  |
|------------------------------|----------------------|------------------------------------------------|-----------------|-------|----------------|---------|-----|---------|-----------|----|
| Employee ID                  | 123455               |                                                |                 |       | Vehicle Make   | Toyota  |     |         |           |    |
| Driver's Name                | John D               | oe                                             |                 |       | Vehicle Model  | Camry   |     |         |           |    |
| Driver's <u>Lic.</u> No.     | S23442               | 234                                            |                 |       | License Plate  | 123456  |     |         |           |    |
| Phone No. for                | 123-45               | 6-7890                                         |                 |       | Actual Arrival | 12/06/2 | 023 | 🗖 t     | oday      |    |
| Questions                    |                      |                                                |                 |       |                |         | •   |         |           |    |
| Payment Type<br>For Delivery | Cash                 | ~                                              |                 |       |                | ♥       | 22  | AIM     |           |    |
| Pack                         | age # 1<br>■<br>Item | 1A4FF01000006500000<br>Providence Purple Packa | 0076<br>ged Eig | ٩     | Quantity       | 1       | ea  | 🗌 Rejec | et Packag | je |
|                              |                      | Complete Sales Delive                          | ry Ca           | ancel |                |         |     |         |           |    |

Figure 15: Complete Delivery Action Window

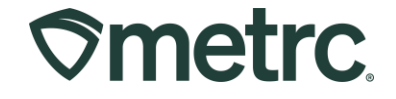

If the Sales Delivery was unable to be completed, use the Reject Package checkbox to record the necessary information. The user should verify the amount of product being returned using the Verification field, select a reason from the Return Reason dropdown, and add additional details to the Required Note field. Finalize the completed Sales Delivery by selecting the green Complete Sales Delivery button - **see Figure 16**.

| Complete Deli                | very    |                          |                |       |                               |          |            |         |          |       | ×                |  |
|------------------------------|---------|--------------------------|----------------|-------|-------------------------------|----------|------------|---------|----------|-------|------------------|--|
| Employee ID                  | 123455  | į                        |                |       | Vehicle Make                  | Toyota   |            |         |          |       |                  |  |
| Driver's Name                | John D  | oe                       |                |       | Vehicle Model                 | Camry    |            |         |          |       |                  |  |
| Driver's <u>Lic.</u> No.     | S23442  | 234                      |                |       | License Plate                 | 123456   |            |         |          |       |                  |  |
| Phone No. for                | 123-45  | 6-7890                   | Actual Arrival |       |                               |          |            |         | today    |       |                  |  |
| Questions                    |         |                          |                |       |                               | <b>^</b> | <b>^</b>   | 0       | A. N. A. |       |                  |  |
| Payment Type<br>For Delivery | Cash    | ~                        |                |       |                               | ■ 11     | . 2        | 2       | AIVI     |       |                  |  |
|                              |         |                          |                |       | <u>Est.</u> Return            | 12/0     | 06/2023    |         |          | today |                  |  |
|                              |         |                          |                |       | Departure                     | •        | ~          |         |          |       |                  |  |
|                              |         |                          |                |       |                               | 12       | : 2        | 7       | PM       |       |                  |  |
|                              |         |                          |                |       |                               | •        | *          |         |          |       | -                |  |
|                              |         |                          |                |       | <u>Est.</u> Return<br>Arrival | 12/0     | 06/2023    |         |          | today | J                |  |
|                              |         |                          |                |       |                               | 12       | : 2        | 7       | PM       |       |                  |  |
|                              |         |                          |                |       |                               | *        | ~          |         |          |       |                  |  |
| Packa                        | age # 1 | 1A4FF01000006500000      | 0076           | ۹     | Quantity                      | 1        | e          | a       |          |       | ✓ Reject Package |  |
|                              | Item    | Providence Purple Packag | ged Eig        |       | Verification                  | 1        |            | Each    |          | ~     |                  |  |
|                              |         |                          |                |       | Return Reason                 | Patient  | Refused    | Sales D | · •      |       |                  |  |
|                              |         |                          |                |       | Required Note                 | No answ  | ver at the | e door  |          |       |                  |  |
|                              |         |                          |                |       |                               |          |            |         |          |       |                  |  |
|                              |         | Ourselate Cales Dalius   |                |       | 1                             |          |            |         |          |       |                  |  |
|                              |         | Complete Sales Delive    |                | ancei | ļ                             |          |            |         |          |       |                  |  |
|                              |         |                          |                |       |                               |          |            |         |          |       |                  |  |

#### Figure 16: Complete Delivery action window with Reject Package

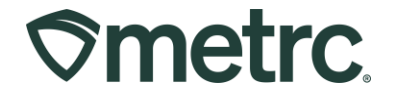

After completing the Sales Delivery, the delivery will be finalized and automatically moved to the Inactive tab in the Sales Deliveries grid – **see Figure 17.** 

| ⊳m               | netr | C Package | es    ▼                      | s   🗝 🛛 Sale           | es   - Financials | <ul> <li>Reports</li> </ul> | ;   <del>-</del> Adm | in <del>-</del>                                      |                        |                        |                        |                        | <b>i</b> † | <b>li</b> †              | 🤋 Support 👻            | <u>1</u> X00002 |
|------------------|------|-----------|------------------------------|------------------------|-------------------|-----------------------------|----------------------|------------------------------------------------------|------------------------|------------------------|------------------------|------------------------|------------|--------------------------|------------------------|-----------------|
| Sales Deliveries |      |           |                              |                        |                   |                             |                      |                                                      |                        |                        |                        |                        |            | Acme Dispensary   ORC000 |                        |                 |
|                  |      |           |                              |                        |                   |                             |                      |                                                      |                        |                        |                        |                        |            |                          |                        | Rhode Island    |
| Active Inactive  |      |           |                              |                        |                   |                             |                      |                                                      |                        |                        |                        |                        |            |                          |                        |                 |
| View Manifest    |      |           |                              |                        |                   |                             |                      |                                                      |                        | ][▼•][≡                | •]•                    |                        |            |                          |                        |                 |
|                  |      | Delivery  | Transporter :                | Sales :                | Customer Type     | Patient :                   | Driver :             | Vehicle Info                                         | ETD :                  | ETA :                  | AA :                   | Completed :            | Pkg's      | Total :                  | Recorded :             | State :         |
|                  | •    | 000000051 | ORC0003-D<br>Acme Dispensary | 12/06/2023<br>10:22 am | Consumer          |                             | John Doe             | Make: Toyota<br>Model: Camry<br>Lic. Plate: 123456   | 12/06/2023<br>11:00 am | 12/06/2023<br>10:22 am | 12/06/2023<br>11:22 am | 12/06/2023<br>12:37 pm |            | \$65.00                  | 12/06/2023<br>10:26 am | Completed       |
|                  | ×    | 000000046 | ORC0003-D<br>Acme Dispensary | 11/02/2023<br>02:48 pm | Patient           | 1234                        | Snoop Dogg           | Make: Chevy<br>Model: Kush Van<br>Lic. Plate: LVWEED | 11/02/2023<br>04:45 pm | 11/02/2023<br>12:48 pm | 11/02/2023<br>12:48 pm | 11/02/2023<br>12:14 pm | 1          | \$150.00                 | 11/02/2023<br>09:50 am | Completed       |

Figure 17: Inactive tab with completed Sales Deliveries

### **Metrc Resources**

If you have any questions, or need additional support, the following resources are available:

Contact Metrc Support: Email <u>Support@metrc.com</u> or call 877-566-6506

**Metrc Learn:** Metrc Learn is designed to offer educational opportunities to enhance users' skills with the Metrc system and provides various training options based on experience level. In addition, the learning system is organized into facility-specific programs made up of various courses. To login, visit <u>Metrc Learn</u> and enter your login credentials, or to access, register by visiting the <u>Metrc Learn Registration</u>.

**Access additional resources:** In the Metrc system, click on the "Support" dropdown on the navigational toolbar and select the appropriate resource, including educational guides, manual, and more.

Thank you for your continued partnership.